# Quick guide – schweiss prøveleder hundeweb

### Log på hundeweb som prøveleder

- Brug KUN internet explorer <u>www.hundeweb.dk</u>
- Klubsystemer (nederst)
- Login til prøve/aktivitetssystemet Log på prøvesystemet her.
- Prøve ID og password modtages fra organisations prøveopretter
- Vælg signatur (1.gang Ændre signaturer)

## Udbetaling af penge fra elektroniske tilmeldinger

(Kan foretages efter sidste tilmeldingsfrist)

- Efter arrangement
  - o Udbetaling af penge fra elektroniske tilmeldinger

### Før arrangement

٠

- Opret manuelle tilmeldinger
- Arbejd med tilmeldinger fra Web
  - Importer tilmeldinger fra Web tilmeldinger
    - (OBS på ikke overførte hunde)
    - (OBS på udenlandske hunde -
    - Dokumenter til DKK for registrering side 11)
  - Arbejd med dommere og hold / ekvipager
    - o Hold / ekvipager
    - Opret et fiktiv hold med alle deltagerne, her kan ses sporlængde, type og evt. rapportering
    - Lav print / skærmkopi af det fiktive hold.
    - Lav nu hold på papir / skærmkopi
    - o Slet det fiktive hold
    - Opret nu de 'rigtige' hold
    - o Dommere
- Katalog og udskrifter
  - o Generer katalog
    - (NB nye kat.numre hver gang der genereres)
  - o Hent ut datafiler (ved senere udskrivning af katalog / præmieliste)
  - Katalog generer PDF
  - Præmieliste generer PDF

## Efter arrangement

- Registrer efteranmeldelser (9xxx numre)
  - Arbejd med dommere og hold / ekvipager
  - o Flyt efteranmeldelser op på hold
  - Flyt hunde der har byttet hold
- Resultatregistrering
- Færdigmeld

## FAQ - Tips og tricks - prøveleder

### Kataloget låst

- Hovedmenu Administrere arrangementet ...
- Nederst fjern flueben i 'Lås katalog nummeret' Lagre

### Løbske tæver

• bliver automatisk placeret sidst i kataloget med teksten 'løbsk'

### Prøven aflyses

Prøveopretter ændrer 'Publiceret' til 'Aflyst' på Ansøgning

#### Manualer / support

- <u>www.djuprover.dk</u> afløses snart af <u>www.sjid.dk</u>
- Ellen 4092 4260 svaj@stofanet.dk
- Birte 5129 7022 efter kl 16 <u>birte@weimbos.dk</u>